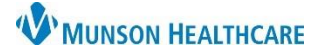

## eCare NEXT Historical Patient Estimates for Clerical Staff

## Experian eCare NEXT EDUCATION

ik (6806973)

Provider Network
<u>rce | Logout | Help | Self Service Portal</u>

## **Historical Patient Estimates**

Patient Estimates (PE) created in eCare NEXT can be found in the eCare NEXT Shade Menu for 60 days from the encounter date.

Reference # 8N76D1R0

To view a historical patient estimate in eCare Next:

- 1. Access the Shade Menu below the blue header.
- 2. Select PE Lookup.

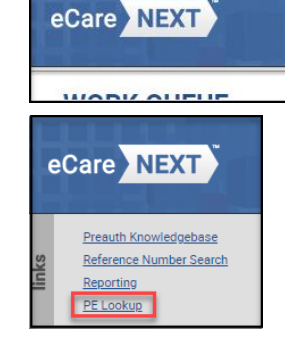

- 3. PE Lookup.
  - 1. Enter the Reference Number (or Estimate ID)
  - 2. Enter the Generated From Date and the Generated To Date **OR**
  - 3. Click Search

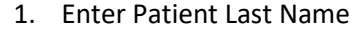

Work Queue Fast Client Switching

2. Enter Patient First Name

Testing Ann

12/01/1965

01/15/2024

02/15/2024

3. Enter DOB

Shade Menu

- 4. Enter the Generated From and Generated To Date
- 5. Click Search

PE Lookup

DOB:

Gen

Reference Number: Patient Last Name:

Patient First Name:

Patient Account Number: Generated From Date

ated To Date:

Munson Provider Network (30717)

| PE Lookup                       |  |
|---------------------------------|--|
| Reference Number: 1 8N76D1R0    |  |
| Patient Last Name:              |  |
| Patient First Name:             |  |
| DOB: MM/DD/YYYY                 |  |
| Patient Account Number:         |  |
| Generated From Date 01/15/2024  |  |
| Generated To Date: 2 02/15/2024 |  |
| Search Export                   |  |

4. Click the Reference # to open the desired estimate.

|       | Search Export |           |
|-------|---------------|-----------|
|       |               |           |
|       |               |           |
|       |               |           |
| nce # | Facility Name | Account # |